## Dobrý den

Jak spravovat své vzorky medu.

Po přihlášení na web PSNV se Vám vpravo nahoře zobrazí okno s Vašim příjmením – v tomto případě:

V pravo od Vašeho Příjmení je rozbalovací tlačítko

|                            | 1.12 | Al. Index * |
|----------------------------|------|-------------|
| , , , , , , ,              | 12   | Mijolet     |
| Po kliknutí se vám zobrazí |      | Contract    |

Klikněte na můj účet a zobrazí se Vám lišta s údají které spravujete sami – viz obrázek

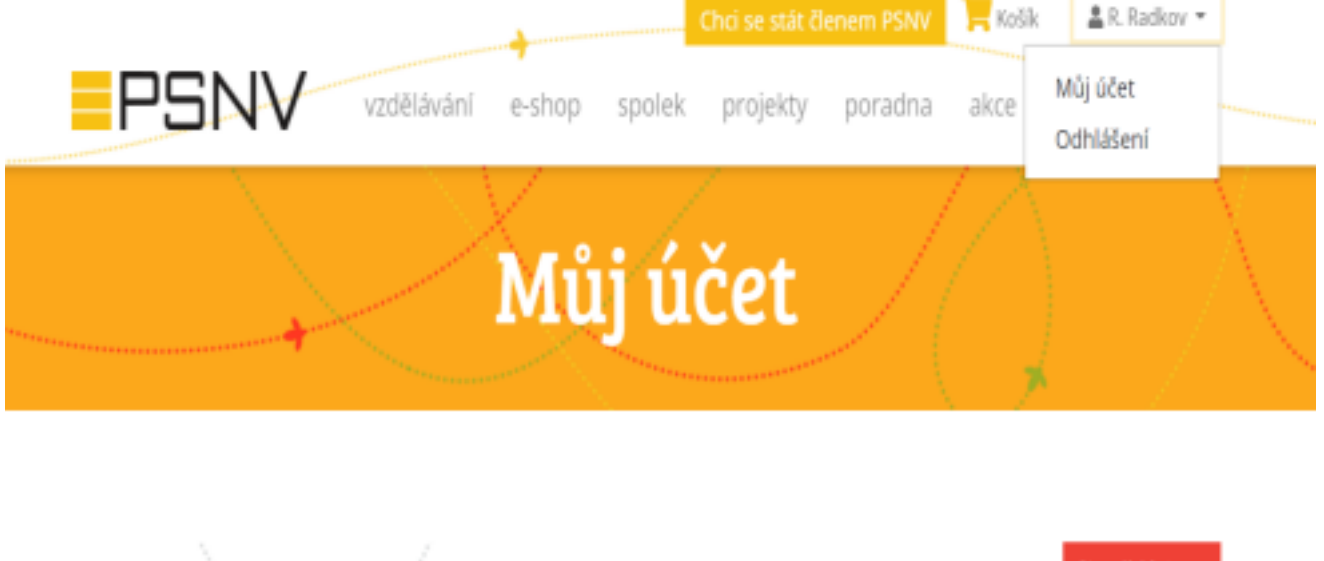

|                                        |                           |            |                |          | hoj gatha     | 🗘 odhlásit se |  |
|----------------------------------------|---------------------------|------------|----------------|----------|---------------|---------------|--|
| Základní informace Adre                | <u>sy</u> <u>Členství</u> | Fotografie | Med od včelaře | Med roku | <u>Články</u> | Poradna       |  |
| <u>Objednávky</u> <u>Historie přih</u> | lášení                    |            |                |          |               |               |  |

Klikněte na Med roku a dostanete se na správu Vaších vzorků v soutěži.

Pokud si objednáte sklenice – viz obrázek – vzorek 1 – budete mít napsáno vzorek se připravuje a <u>nemůžete</u>

Ihned pokračovat dál

|                                                                  | +             | Chci se stát členem PSNV                  | 🧮 Kašik 🔒 R. Radkov    | * |
|------------------------------------------------------------------|---------------|-------------------------------------------|------------------------|---|
| <br>PSNV vzdělávání<br>Zadejte informace o přihlášných vzorcích. | e-shop spolel | k projekty poradna                        | akce ostatní           |   |
| < Zpět do účtu<br>Vzorek 1                                       |               | Vzorek 2                                  |                        |   |
| Sklenice pro vzorek jsou připravovány k<br>odeslání.             |               | Vzorek není registrován.<br>registrujete. | Potvrzenim niže vzorek |   |
| Zrušit odeslání                                                  |               | Codeslat skie<br>Registrovat              | enice na vzorek        |   |
| Vzorek 3                                                         |               | Vzorek 4                                  |                        |   |

Po odeslání sklenic z našeho skladu se Vám zprovozní registrace.

Pokud si sklenice neobjednáte ( nezaŠkrknete tlaČítko odeslat .. ) – můžete ihned pokračovat dál – viz obrázek dalŠí

| Správa vzorků medů                                |  |
|---------------------------------------------------|--|
| Vzorek číslo 1                                    |  |
| Sklenice pro vzorek jsou připravovány k odeslání. |  |
| Správa vzorků medů<br>Předchozí ročníky           |  |
| Med roku 2022                                     |  |
|                                                   |  |

Po kliknutí na Správu vzorků zadáte údaje o každém medu, který jste si přihlásili, uložíte

- tlačítko dole na stránce a medy odešlete - vzorky označíte dle přidělených čísel

|                                                                                                 | spolek projekty poradna | Chci se stát Genem PSNV<br>akce ostatní | Rolik 🛓 II. Radice *   |
|-------------------------------------------------------------------------------------------------|-------------------------|-----------------------------------------|------------------------|
| Registrace medu na ročník Med ro<br>Zadejte informace o přihlášných vzorcích.<br>< Zpět do účtu | oku 2022                |                                         |                        |
| Vzorek 1                                                                                        | Vzorek 2                | 1                                       |                        |
| Vzorek je registrován. Pokud jste požádal/a o sklen<br>odeslány.                                | tice, byly Väm Vzorek r | veni registrován. Potvrzením nižv       | e vzorek registrujete. |
| Kategorie +<br>Květové medy - Jednodruhové (uvedte druh např.                                   | akát, pohas 👻           | Odeslat sklenice na vzv                 | orek                   |
| Druh medu                                                                                       |                         |                                         |                        |
| Lokalita stanovištė +                                                                           |                         |                                         |                        |

UPOZORNĚNÍ – někdy se stane, že program označí čísla vzorku na přeskáčku, nebo

pokud některý vzorek zrušíte, tak další číslo je např. 5 a další.

Pokud jste přihlásili více medu a do soutěže je posílat nebudete – prosím, zrušte je kliknutím na zrušit.

Smažou se v evidenci a uvolníte místo dalším zájemcům o soutěž.

| Lokaita stanoviste -                                                        |   | Lokalita stanoviste •                                                        |   |
|-----------------------------------------------------------------------------|---|------------------------------------------------------------------------------|---|
| Dirm, PSČ<br>Měsic snůšky+<br>Leden                                         | • | Olem, PSČ<br>Měsíc snůšky •<br>Leden                                         | * |
| Byl med ztekucován<br>O Ano+ ® Ne+<br>Potvrdít a odeslat vzorek zpět Zrušit |   | Byl med ztekucován<br>O Ano+ ® Ne +<br>Potvrdít a odeslat vzorek zpět Zrušit | v |

Pokud bude potřebovat něco k návodu, tak prosím využijte telefon na mě. 773899716 Hykl